| Date                    | 2019/9/4 |
|-------------------------|----------|
| Firmware                | V1.0.1   |
| MOZA Master for Android | V2.0.3   |
| MOZA Master for iOS     | V2.0.3   |
| MOZA Master for Windows | V1.2.5   |
| MOZA Master for Mac OS  | V1.2.5   |
| iFocus                  | V1.0.1   |
| iFocus M                | V2.0.7   |

### 更新内容

1. 新增手轮控制俯仰、横滚、航向电机的控制,更新了手轮的状态图标

| 图标   | F     | Fe    | F    | $\odot$ | $\bigcirc$ | $\odot$ |
|------|-------|-------|------|---------|------------|---------|
| 手轮功能 | 跟焦器 1 | 跟焦器 2 | 电子跟焦 | 俯仰轴     | 横滚轴        | 航向轴     |

操作方法: 单击 M 键, 可顺序切换手轮的工作模式

# 2. 新增'态极'模式,可实现三轴 360°跟随

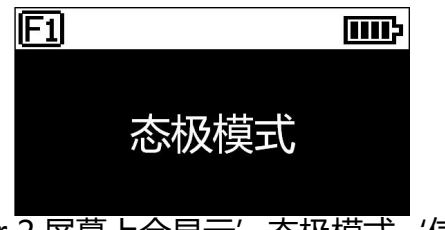

操作方法: 三击 Fn 键, Air 2 屏幕上会显示'态极模式'信息, 再次三击退出

3. 升级盗梦空间功能,新增角度选择,优化按键定义

盗梦空间的按键定义:

向左或向右拨动摇杆:云台向左或向右转动,松开摇杆或到达指定角度后停止转动 转动拨盘:调节转动速度 单击拨盘左键:自动向左旋转,如果正在自动旋转,则停止旋转 单击拨盘右键:自动向右旋转,如果正在自动旋转,则停止旋转 单击拨盘上/下键:选择转动的角度 INVENTED FOR VIDEO

转动角度的选择:

| 常规:一直旋转不会自动停.               | 止              |                |          |  |  |  |
|-----------------------------|----------------|----------------|----------|--|--|--|
| 180:从开始转的位置起,转动 180°后自动停止转动 |                |                |          |  |  |  |
| 360:从开始转的位置起, 车             | 表动 360°后自动停止转动 |                |          |  |  |  |
| F1 🔤                        | F1 🗉           | <b>II</b> } F1 | Ē        |  |  |  |
| 盗梦空间                        | 盗梦空间           |                | 盗梦空间     |  |  |  |
| < 速度: 50 >                  | < 速度: 50 >     | > _ <          | 速度: 50 > |  |  |  |
| 常规 180 360                  | 常规 180 360     | 常规             | 180 360  |  |  |  |

操作方法: 双击 Fn 键进入盗梦空间, 再次双击退出

# 4. 优化平衡检查功能,检查完成后提示调整建议

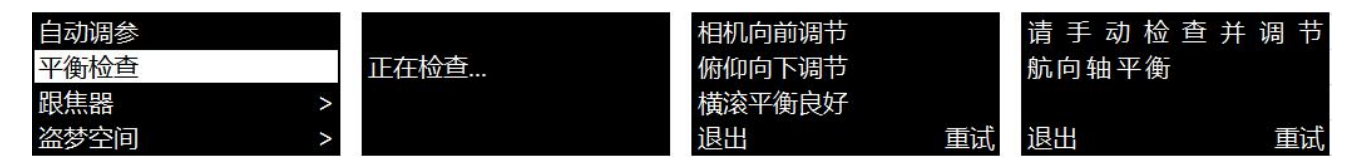

操作方法:单击菜单键进入菜单,选择'高级'>'平衡检查'

注意:检查完成后,Air2会自动进入休眠模式,方便调节平衡,退出平衡检查后,请长按菜 单键以唤醒稳定器

# 5. 新增单击扳机键控制相机进行单次自动对焦

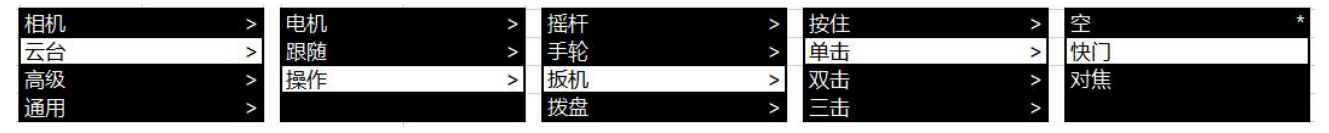

操作方法:单击菜单键进入菜单,选择'云台'>'操作'>'扳机'>'单击'>'对焦'

## 6. 新增按键功能

双击 TV 键:开启/关闭俯仰跟随

双击 ISO 键:开启/关闭横滚跟随

双击 AV 键:开启/关闭航向跟随

**GUASEN** INVENTED FOR VIDEO

# 7. 菜单结构全面修改

| L1  | L2                                      | LS           | L4                                       | L5        | 值                                                                                                    | 功能                                                                                                    |
|-----|-----------------------------------------|--------------|------------------------------------------|-----------|----------------------------------------------------------------------------------------------------|----------------------------------------------------------------------------------------------------|
|     |                                         | 快门线          |                                          |           | *                                                                                                    | 设置相机控制类型为通用快门线                                                                                                    |
| 相机  |                                         | MCSC-Multi   |                                          | 18        | *                                                                                                    | 设置相机控制类型为索尼-Multi接口                                                                                                    |
|     | 洗择                                      | MCSC-Multi/C |                                          |           | *                                                                                                    | 设置相机控制类型为索尼-Multi接口并供电                                                                                                    |
|     |                                         | MCSC-Remote  |                                          | 2         | *                                                                                                    | 设置相机控制类型为松下-Remote接口                                                                                                    |
|     |                                         | M3C-USB      |                                          | 18        | *                                                                                                    | 设置相机控制类型为USB接口                                                                                                    |
| 1   | -                                       | ISO          |                                          | 3         | 32106400                                                                                                    | 设置相机ISO参数                                                                                                    |
|     | 参数                                      | TV           |                                          | . 8       | 301/8000                                                                                                    | 设置相机性门参数                                                                                                    |
|     | 25.24                                   | AV           |                                          | 2         | E1F22                                                                                                    | 公里相利火開会物                                                                                                    |
| (2) |                                         | Ŧ¥           |                                          |           | 2 /on/off                                                                                                    | 开户/关闭电机                                                                                                    |
|     |                                         | 71.7         | 白动调会                                     |           | 2 /04                                                                                                    | オケノション (1) (1) (1) (1) (1) (1) (1) (1) (1) (1)                                                                                                    |
| 4   |                                         |              | TT MJ MH 35-                             | 招校        | *                                                                                                    | 公告1775186日20月8日                                                                                                    |
|     |                                         |              |                                          | 经         | *                                                                                                    | 没里电机电力档位为成为                                                                                                    |
|     |                                         |              | 等级                                       | <u>本</u>  | *                                                                                                    | 设置电机电力档位为中                                                                                                    |
|     |                                         | 力度           |                                          | 雷         | *                                                                                                    | 没国电机电力档位为于                                                                                                    |
|     | 中却                                      | 73.52        |                                          | 主         | *                                                                                                    | 没里电机油力,有应为大                                                                                                    |
|     | HE/176                                  |              | 8                                        | <u>他主</u> | 0.100                                                                                                    | 功能           设置相机控制类型为速尼-Multi接口           设置相机控制类型为速尼-Multi接口           设置相机控制类型为数尼-Multi接口           设置相机控制类型为公B、Remote接口           设置相机控制类型为USB接口           0         设置相机控制类型为USB接口           0         设置相机控制类型为USB接口           0         设置相机控制类型为USB接口           0         设置相机控制类型为USB接口           0         设置相机控制类型为公用           设置相机控制类型为公用         设置相机控制类型为公用           设置相机控制类型为公用         设置相机空制类型为公用           设置相机控制类型为公用         设置相机控制类型为公用           设置相机控制类型为公用         设置相机空制类型为公用           设置相机控制类型为公用         会置           设置相机公司类型为公告         设置相机公司类型为公告           设置相机公司类型为公告         设置相机公司类型为公告           设置相机公司类型为公告         设置           设置相机公司委         公置           设置相机出力         会置           设置相机出力         会置           设置机出力         会置           设置机出力         会置           设置机加出力         会置           设置航向电机的         設法参数           设置航向电机的跟随主度         会置           设置航向电机的跟随主度         会置           设置航向电机的跟随主度         会置           设置航向电机的跟随主度         会置           设置航向电机的跟随声         国展 |
|     |                                         |              | 白中ツ                                      | 世际        | 值         功能           *         设置相机控制类型为速用、小山球型口           *         设置相机控制类型为速尼・Multi接口           *         设置相机控制类型为起下-Remote接口           *         设置相机控制类型为USB接口           32:-106400         设置相机控制类型为USB接口           32:-106400         设置相机控制类型为USB接口           32:-106400         设置相机控制类型为USB接口           32:-106400         设置相机控制类型为USB接口           32:-106400         设置相机控制类型为USB接口           32:-106400         设置相机控制类型为USB接口           32:-106400         设置相机控制类型为USB接口           32:-106400         设置相机控制类型为USB接口           32:-106400         设置相机控制类型为USB接口           32:-106400         设置相机控制类型为USB接口           32:-106400         设置相机控制类型为USB接口           32:-106400         设置相机控制类型为USB接口           32:-106401         设置相机控制类型为USB接口           *         设置电机出力档位为人           *         设置电机出力档位为大小           0-100         设置航向电机的出力大小           0-100         设置航向电机的速速参数           0-100         设置航向电机的跟随速参数           0-100         设置航向电机的跟随速方面           0-100         设置航向电机的跟随意动角度           0-100         设置航向电机的跟随意动角度           0-100         设置航向电机的跟随意动角度           0-100 |                                                                                                    |
|     |                                         |              | THEX                                     | 前向        | 0-100                                                                                                    | 没里面很电灯的3山刀入了。                                                                                                    |
|     |                                         |              |                                          | Line i    | 0.100                                                                                                    | □         IJac           以置相机控制类型为宽尼-Multi接口           设置相机控制类型为宽尼-Multi接口           设置相机控制类型为宽尼-Multi接口           设置相机控制类型为宽尼-Multi接口           设置相机控制类型为数度-Multi接口           设置相机的SO参数           00         设置相机以SO参数           00         设置相机以SO参数           00         设置相机以SO参数           00         设置相机出力参数           设置电机出力档位为身小         设置电机出力档位为小           设置电机出力档位为大         设置电机出力档位为大           设置电机出力档位为大         设置電机回去档位为大           设置電机出力档位为大         设置循仰电机的出力大小           设置循仰电机的出力大小         设置循仰电机的出力大小           设置循仰电机的运波参数            过置航向电机的波波参数            受置航向电机的波波参数            受置航向电机的波随速度            设置航向电机的波随速度            设置航向电机的原随速度            设置航向电机的原随速度            设置備向电电机的原随速度            设置航向电机的原随速度            设置航向电机的原随速度            设置航向电机的原随速度            设置航向电机的原随速度            设置航向电机的原随速度            设置航向电机的原面后向面角度            设置航向电机的原随速度                                                                                                    |
|     |                                         | 新年           | がいい                                      |           | 0.100                                                                                                    | 以且INTIPHU/INTIPAX/参数<br>公需接流中机的运动参数                                                                                                    |
|     |                                         | DBUX.        | 間辺れ                                      |           | 0.100                                                                                                    | 以且1個成吧1/加加速度参数                                                                                                    |
|     |                                         |              | 706円                                     |           | 0-100                                                                                                    | 以且则问电()加)源(X参数<br>开户/关闭)应你结明防防能                                                                                                    |
|     |                                         | π¥           | が知り                                      |           | on/off                                                                                                    | 开启/天闲闲神神殿随为能<br>开启/关闭拼凑动明脑防能                                                                                                    |
|     |                                         | 77           | 作成                                       |           | on/off                                                                                                    | 开启/天闷烟液抽吸阻切能                                                                                                    |
|     |                                         |              | 加回                                       |           | 0.100                                                                                                    | 开启/大树加丹抽吸阻功能                                                                                                    |
|     | DERE                                    |              | 1/511-1/1                                |           | 0-100                                                                                                    | 设直附叫电机的跟随法庭<br>20要拼流电机的图题法庭                                                                                                    |
|     | 直风刻道                                    | 还度           | 他应                                       |           | 0-100                                                                                                    | 以且他说吧/小时级阻还没<br>20要站台中机的明防洁度                                                                                                    |
|     |                                         |              | 加回                                       |           | 0-100                                                                                                    | 设 <u>直机</u> 闸电机的跟随自动负度                                                                                                    |
|     |                                         | H.F.         | 1/511-1-1-1-1-1-1-1-1-1-1-1-1-1-1-1-1-1- |           | 0-100                                                                                                    | 设 <b>宜</b> 附仰电仰的跟随后动用度<br>公要拼流电机的唱随自动免疫                                                                                                    |
|     |                                         | 960          | 他没                                       |           | 0-100                                                                                                    | 设 <u>囯</u> 惟滚电机的跟随后动用度<br>公要给会由机构唱随合改备库                                                                                                    |
|     |                                         | 18           | 机问                                       |           | 0-100                                                                                                    | 设直肌i的电机的跟随后动用度                                                                                                    |
|     |                                         |              | 功能                                       |           | tilt/rol/pan                                                                                                    | 先什上下坂动控制附仰/植滚/肌问旋转                                                                                                    |
|     |                                         | 2 10         |                                          |           | tilt/roi/pan                                                                                                    | 倍性/工有效动控制附仰/(植液/肌内旋转<br>物性 L工程::::::::::::::::::::::::::::::::::::                                                                                                    |
| -10 | t i i i i i i i i i i i i i i i i i i i | 摇杆           | 灵敏度                                      |           | 0-100                                                                                                    | 绝什上下扳列的灭教度                                                                                                    |
| ZH  |                                         | 10 1/10      |                                          |           | 0-100                                                                                                    | たけ上有扱列的交叉及<br>「おけ」工作はまたの「おけたり」                                                                                                    |
|     |                                         |              | 习惯                                       |           | +/-                                                                                                    | 倍什上下坂初止问/反问投制<br>「ちちち」                                                                                                    |
|     |                                         |              |                                          | 江口        | +/-                                                                                                    | 倍性左右拔列止问/反问控制<br>左甲甲集了於持续的 按甲集架 1                                                                                                    |
|     |                                         |              |                                          | 服焦蓄       |                                                                                                    | 使用跟焦于轮控制外接跟焦薪                                                                                                    |
|     |                                         |              |                                          | 政法語2      |                                                                                                    | 使用跟焦于轮控制外按跟焦薪2                                                                                                    |
|     |                                         | 功能<br>手轮     | 功能                                       | 电于跟黑      |                                                                                                    | 使用跟焦于轮控制作机电力跟焦                                                                                                    |
|     |                                         |              | 加归                                       |           | 使用跟供手轮控制机闸神                                                                                                    |                                                                                                    |
|     | C. A. C.                                |              |                                          | 1/511-1/2 |                                                                                                    | 使用跟焦于轮控制附附相                                                                                                    |
|     |                                         |              | 366                                      | 性液        | 0.100                                                                                                    | 使用跟馬手轮控制触線神                                                                                                    |
|     |                                         |              | 天戦度                                      |           | 0-100                                                                                                    | 手轮控制的交戦度                                                                                                    |
|     | += //-                                  |              | 一方                                       | -         | +/-                                                                                                    | 于郑正则/反问控制<br>单士长切纳了地位/方得保佐                                                                                                    |
|     | 1架11月                                   |              | **                                       | 2         |                                                                                                    | 半击扳机键个外灯壮吵架作                                                                                                    |
|     |                                         |              | <b>#</b> #                               | 対点        | *                                                                                                    | 半击扳机键日动对点一次<br>单士长扣缔约度四世                                                                                                    |
|     |                                         |              |                                          | 「大」」      |                                                                                                    | 半古扱物健壮気限力                                                                                                    |
|     |                                         |              |                                          | 2 除点 应仰明陈 | *                                                                                                    | 按注规划键个外闭11则架作                                                                                                    |
|     |                                         |              | 12/2                                     | 加回加时间跟随   |                                                                                                    | 按住扳机键进入机                                                                                                    |
|     |                                         | 1.000        | 1921±                                    | 主规定       | *                                                                                                    | 按住现例键进入主锁延保式                                                                                                    |
|     |                                         | 扳机           |                                          | 志远政祖      | *                                                                                                    | 按住扳机键进入急速跟随保工                                                                                                    |
|     |                                         | 20.172       |                                          | FPV<br>索  | *                                                                                                    | 1女性の心理述へ「FV 保い<br>如まだ切めてもく」「「「思い                                                                                                    |
|     |                                         |              | 70.+                                     | 2<br>10+  | *                                                                                                    | 双击扳机键个外们指则操作                                                                                                    |
|     |                                         |              | 双击                                       | 月中        | *                                                                                                    | 水両辺10堤ムロ辺中<br>変土に扣線二ム告結1000                                                                                                    |
|     |                                         |              | -                                        | 日旧        | *                                                                                                    | X 可扱作機です。<br>こまだれゆてもたけに見た                                                                                                    |
|     |                                         |              | -+                                       |           | *                                                                                                    | 二両次の加速へかれず注例課作                                                                                                    |
|     |                                         |              | 드뉵                                       |           | *                                                                                                    |                                                                                                    |
|     |                                         | 1412 db      | 5149                                     | EH        |                                                                                                    | 二古坂州健太百旋转180°                                                                                                    |
|     |                                         | 坂茁           | 习惯                                       |           | +/-                                                                                                    | 坂蓝岘时针旋转调节的恒降低/并高                                                                                                    |

© 2018 GUDSEN All Rights Reserved.

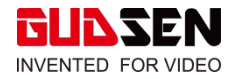

| L1       | L2     | L3      | L4    | L5 | 值         | 功能            |
|----------|--------|---------|-------|----|-----------|---------------|
| 10       | 自动调参   |         |       |    | ? /ok     | 执行自动调参        |
|          |        | F1      | 开关    |    | ? /on/off | 开启/关闭跟焦器      |
|          |        |         | 设定A点  |    | ? /ok/err | 设定跟焦器的A点/设定失败 |
|          |        |         | 设定B点  |    | ? /ok/err | 设定跟焦器的B点/设定失败 |
|          |        |         | 清除AB点 |    | ? /ok/err | 清除标定信息/清除失败   |
|          |        |         | 示教    |    | v         | 进入智能示教模式      |
|          | 阳佳早    |         | 希区柯克  |    | >         | 进入希区柯克模式      |
|          | 和政府而有有 |         | 开关    |    | ? /on/off | 开启/关闭跟焦器      |
|          |        |         | 设定A点  |    | ? /ok/err | 设定跟焦器的A点/设定失败 |
|          |        | 52      | 设定B点  |    | ? /ok/err | 设定跟焦器的B点/设定失败 |
| 查纸       |        | F2      | 清除AB点 |    | ? /ok/err | 清除标定信息/清除失败   |
| I III IX |        |         | 示教    |    | >         | 进入智能示赦模式      |
|          |        |         | 希区柯克  |    | >         | 进入希区柯克模式      |
|          |        |         | 俯仰    |    | on/off    | 打开/关闭俯仰轴的手动定位 |
|          | 手动定位*  | 开关      | 橫滚    |    | on/off    | 打开/关闭横滚轴的手动定位 |
|          |        |         | 航向    |    | on/off    | 打开/关闭航向轴的手动定位 |
|          | 平衡检查   | A.:     | 230   |    | 调整建议      | 相机的平衡状态       |
|          |        | 陀螺仪     |       |    | ? /ok     | 正在/已经校准陀螺仪    |
|          |        | 加速度计    |       |    | ? /ok     | 正在/已经校准加速度计   |
|          | 标定     | 姿态微调    | 俯仰    |    | 0-100     | 设置俯仰轴的平衡偏移量   |
|          |        |         | 橫滚    |    | 0-100     | 设置構滚轴的平衡偏移量   |
|          |        |         | 航向    |    | 0-100     | 设置航向轴的平衡偏移量   |
|          | 连言     | English | -30   |    | *         | 设置显示语言为英文     |
|          |        | 中文      |       |    | *         | 设置显示语言为中文     |
|          |        | 配置一     | 读取    |    | ? /ok     | 读取配置一所保存的参数   |
|          |        |         | 保存    |    | ? /ok     | 将目前的参数保存为配置一  |
|          |        | 和罢      | 读取    |    | ? /ok     | 读取配置二所保存的参数   |
| 通用       | 配置     | HUEL_   | 保存    |    | ? /ok     | 将目前的参数保存为配置二  |
|          |        | 配置三     | 读取    |    | ? /ok     | 读取配置三所保存的参数   |
|          |        |         | 保存    |    | ? /ok     | 将目前的参数保存为配置三  |
|          |        | 还原配置    | 131   |    | ? /ok     | 恢复默认参数设置      |
|          | 恢复出厂   | 警告信息    |       |    |           | 恢复到出厂状态       |
|          | 关于     |         |       |    |           | 设备名称及固件版本信息   |

菜单类型的识别与操作方法:

- 如果当前菜单列表中某项目右侧有 '\*' 标志,则当前列表为最终选项,点击拨盘右键可 以将 '\*' 移动到选中的项目上,启用该项目
- 如果选中的项目右侧有 '>' 标志,则该项目有下级菜单,点击拨盘右键进入下级菜单
- 如果选中的项目右侧有'【】'标志,内含数字,则转动拨盘可调节该值
- 如果选中的项目右侧有'()'标志,内含选项,则点击拨盘右键可以使该项目在几个选项中切换

注意:

1. 如果选中的项目及其所在的菜单列表中的其它项目右侧均没有标志,则点击右键可以执行 该选项一次,执行过程中该项目右侧显示'?'执行完成后显示'OK',如果执行失败则显 示'ERR'

2. 平衡检查及关于的界面为特殊界面,上述显示规则不适用

3. 滤波参数: 电机出现高频振动时适当调小, 电机出现低频振动时适当调大

4. 手动定位功能优先级低于跟随功能, 开启某个轴的手动定位后, 需要关闭该轴的跟随, 才能 正常使用手动定位。

# 8. 优化相机控制功能

修复了部份佳能相机连接控制线后相机'err'报错的问题

增加了索尼相机的电子跟焦功能(相机需将对焦模式设置为 MF)

增加了松下 GH5、GH5S 相机的 USB 控制功能,支持拍照、录制、参数调节和电子跟焦功能(需要使用 M3C-Micro+Micro 转 Type-C 转接头连接相机的 USB 接口)

# 9. 新增 iFocus 和 iFocus M 跟焦器示教功能

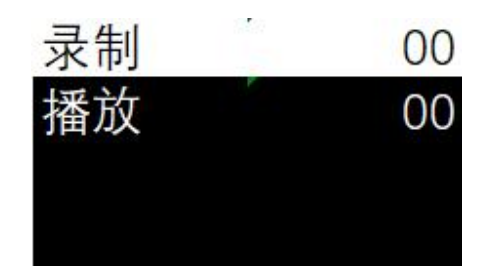

操作方法:进入菜单,选择'高级>'跟焦器'>'F1'>'示教',然后选择'录制'单击拨盘右键,Air2会 记录手轮对跟焦器的操作,最长可录制1分钟。再次单击拨盘右键可停止录制,录制完成后,选择'播放'单击 拨盘右键,跟焦器会重复录制的运动。

注意:需要将跟焦器同步升级到最新固件,才能使用该功能

## 10. 新增体感控制功能和目标跟踪功能 (需配合 APP 使用)

体感控制入口:遥控>体感

操作方法:进入体感控制界面后,点击'开始 按钮,然后转动手机,即可控制云台按照相同 的方向和速度转动,左侧可调节体感的灵敏度 右侧可开启或关闭需要控制的轴。

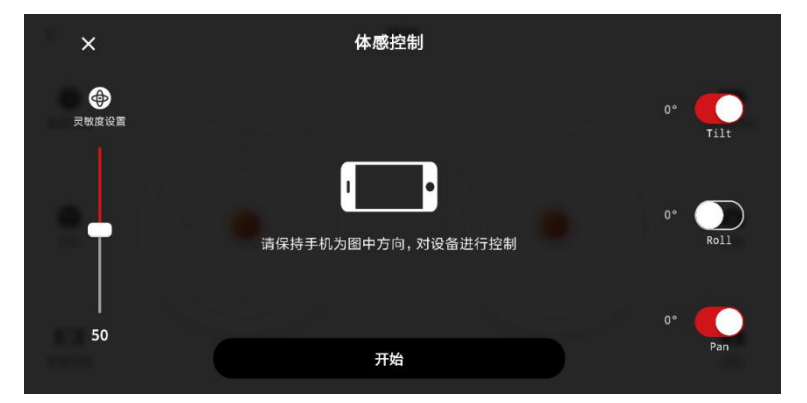

# 11. 延时摄影新增三脚架模式开关,可有效增稳长曝光延时

入口: 创意影视>移动延时

操作方法:进入移动延时摄影功能,然后点击该图标启动三脚架模式即可

注意事项:需要将稳定器放置好后再启动三脚架模式,一旦启动三脚架模式, 就不能再移动稳定器,否则稳定器无法按照预设轨迹运动。

拍摄大范围移动延时时,不能使用三脚架模式。

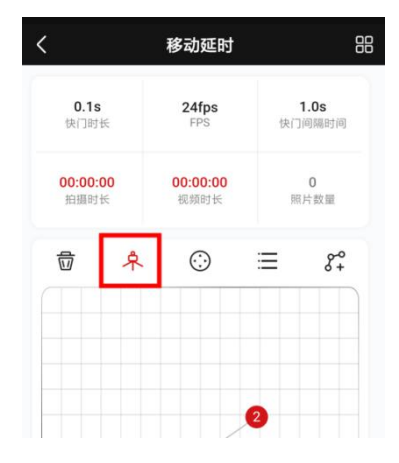

© 2018 GUDSEN All Rights Reserved.

## 12. 新增轨迹录制功能 (需配合 APP 使用)

轨迹录制入口: 创意影视>轨迹录制

操作方法:进入轨迹录制后,设定至少2个关键点,拖动关键点调节云台的位置, 然后设定各关键点的到达时间。设定完成后,点击'开始'按钮,云台会回到起始 点,然后按照设定的轨迹运动。

需要多次拍摄同一个场景以制作分身特效时,等一段素材拍摄完成后,再次点 击开始按钮,即可重复该运动轨迹。

#### 13. 新增目标跟踪功能 (需配合 APP 使用)

使用目标跟踪功能,需要用手机夹(可购买)将手机固定在相机上方,使手机随着相机一起运动。 目标跟踪入口: 创意影视>目标跟踪

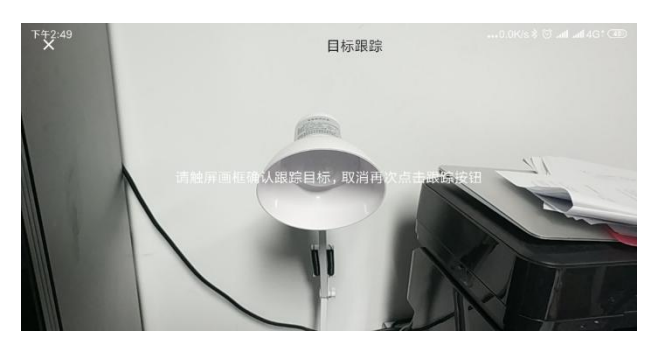

操作方法:将手机夹安装在相机的热靴上,装入手机,启动 APP 进入目标跟踪功能,(注意:目标跟踪界面下,提示文 字必须是正的,如果文字方向颠倒,则重新安装手机)安装 好手机后,略微调整手机角度,使手机的取景界面与相机取 景一致。然后重新调节好稳定器平衡,最后在手机屏幕上框 选需要跟踪的目标,云台即可自动转动,保持目标在屏幕正 中间。

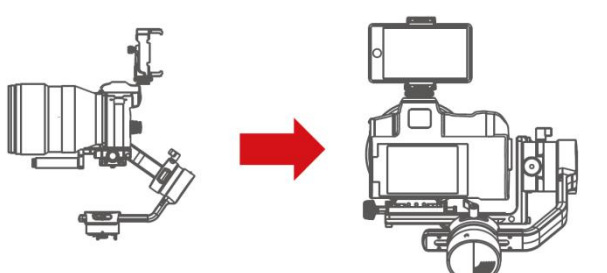

14. 优化电源管理系统,降低截止电压,延长续航能力

| :26                 | (c.,      | •••0.0K/s*      | 🗑 <b>.atl .atl</b> 4G-  |
|---------------------|-----------|-----------------|-------------------------|
|                     | 轨迹        | 录像              |                         |
| <b>©1</b> .å        | 自摄时长      |                 | 00:14:00                |
| 觉                   | ٢         | =               | 0-0<br>0+               |
|                     | 2         | 7               |                         |
| 0                   | .4        | •               |                         |
|                     |           |                 |                         |
| <b>-28.0</b><br>俯仰轴 | 5.<br>#1# | <b>4</b><br>11轴 | <b>00:14:00</b><br>到达时间 |
| 预货                  | E)        |                 | 开始                      |

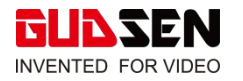

## 升级固件的方法

1. Air 2 处于关机状态,向里(注意:不是上下左右拨动,而是向里按压)按住摇杆,然后按下电源键,待屏幕显示'Boot Mode'后,松开摇杆及电源键。如果您拥有 iFocus 跟焦器,请长按 iFocus 的电源键,直到指示灯为白色,然后使用 Multi-CAN 线连接到 Air 2 上,以便同步升级至测试固件

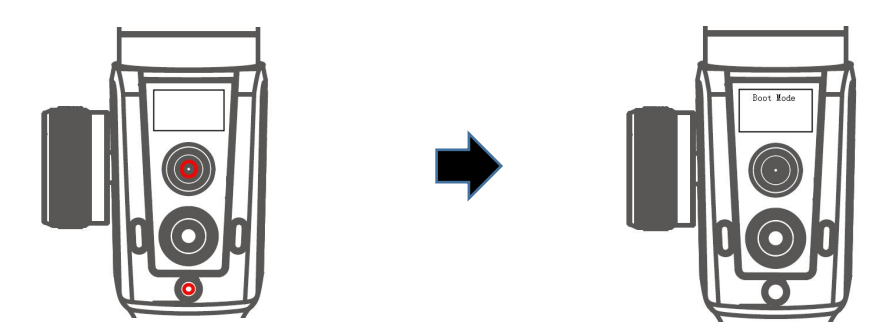

2. 使用标配的 USB-C 线将 Air 2 连接到电脑的 USB 接口;

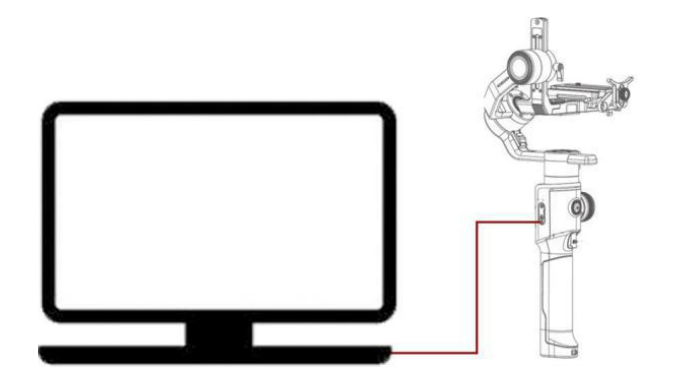

3. 启动 **MOZA\_Master\_1.2.5** 软件,待出现 Air 2 设备后,点击连接该设备,连接成功后, Air 2 的屏幕上会显示'Connected'信息;

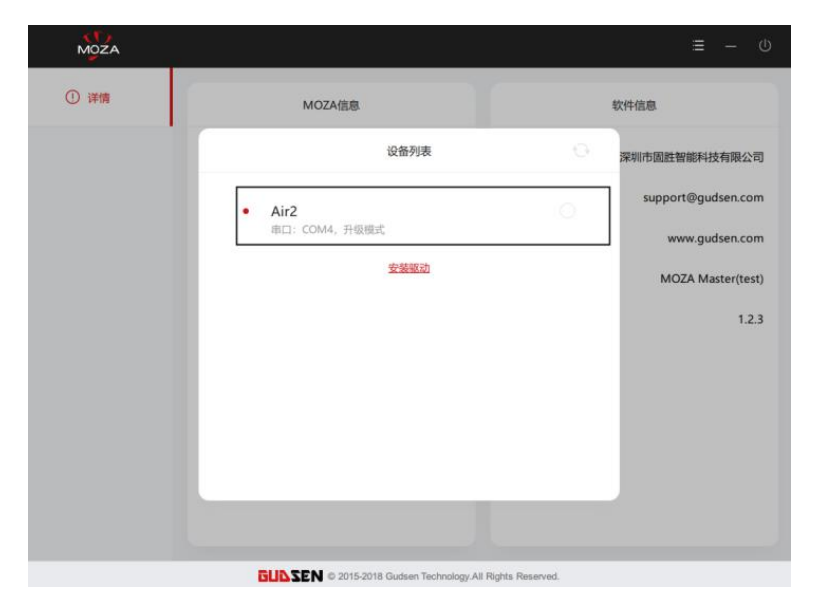

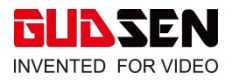

4. **MOZA\_Master\_1.2.5** 软件会识别到 Air 2 处于固件升级状态,并自动下载最新固件, 下载完成后,点击'升级'按钮,即可升级到最新固件;

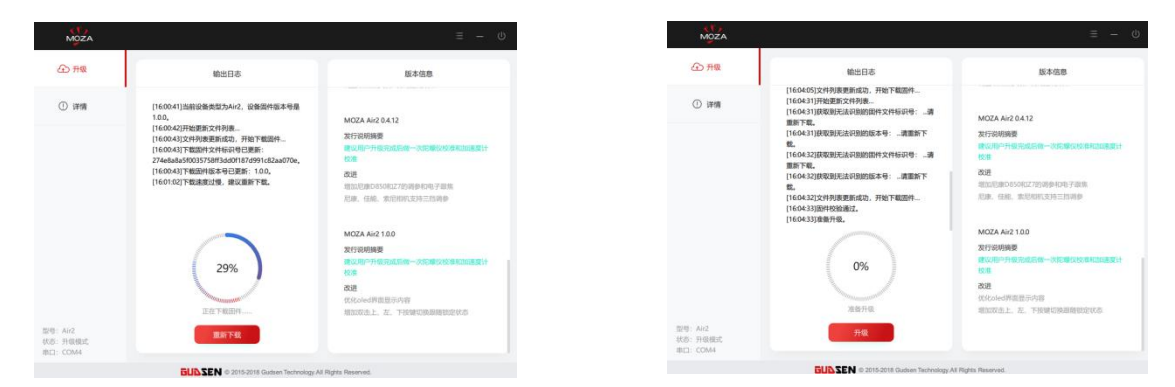

5. 升级过程需要大约 3 分钟,请耐心等待,Air 2 的屏幕上会显示'Upgrading'信息,升级 完成后,软件会弹出重启设备的提示,Air 2 的屏幕会显示'Upgrade Success'信息;

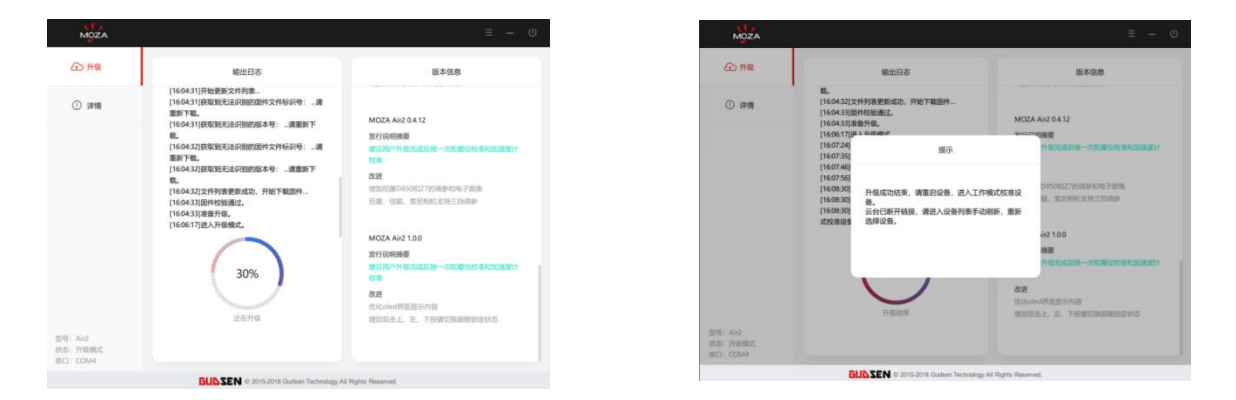

6. 固件升级完成后,拔掉 USB 线,重启 Air 2 并校准陀螺仪和加速度计,即可开始使用,固件的版本为 **1.0.1**,您可以进入菜单,在'关于'选项下查看版本号。

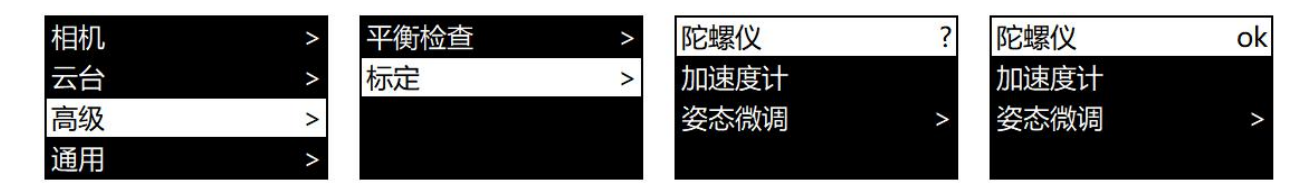

7. 如果您拥有 iFocus M 跟焦器, 可直接将 iFocus M 通过 USB Type-C 线连接到电脑上, 然后启动 MOZA\_Master\_1.2.5 软件, 待出现 iFocus M 设备后,点击连接该设备。连接成功后,软件会识别到 iFocus M 处于固件升级状态,并自动下载最新固件,下载完成后,点击'升级'按钮,即可升级到最新固件;

注意:如果您使用的电脑是第一次连接 MOZA 产品,请先安装驱动,才能正常识别 Air 2 或者 iFocus M 跟焦器。

注意事项:

1. 本次固件更新为软件平台整体更新, Air 2、iFocus、iFocus M、APP、GUI 等必须全部 更新为最新版本,才能配合使用;

2. iFocus 和 iFocus M 升级到最新固件后, 无法再连接遥控器, 遥控器的固件适配会在后续 更新, 预计发放时间为 9 月 15 日;

3. MOZA Master Windows 版和 Mac OS 版不支持 V1.0.0 以下固件的 Air 2 稳定器,连接后会弹出固件升级提示;

4. 如果有保留 V1.1.X 版本的 MOZA Master 电脑端软件, 请勿使用该版本软件升级 Air 2, 该版本软件会将 Air 2 固件退回至 V0.4.14。

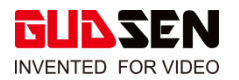

发布日期

固件

2018/1/14 V0.4.12

# 更新内容

新增相机控制功能: 支持尼康 D850、Z6、Z7 相机的拍照、录制控制, 暂不支持相机参数调 节。

- 1. 尼康 D850 相机使用 Micro USB3.0 接口,可直接使用标配的 M3C-Micro 线进行控制;
- 2. 尼康 Z6 和 Z7 相机使用 Type-C 接口,标配线材无法连接,需购买 Micro USB 转 Type-C 转接头 (MCG21)搭配 M3C-Micro 线一起使用。该转接头用户可自行购买第三方产品,均可使用。

| 发布日期                       | 2018/12/24 |
|----------------------------|------------|
| Air 2 云台固件                 | V0.4.11    |
| MOZA Master 调参软件 Windows 版 | V1.0.1     |
| MOZA Master 调参软件 Mac OS 版  | V1.0.1     |

## 更新内容

# Air 2:

优化控制跟焦器转动的速度。

# MOZA Master 调参软件:

1.优化界面显示:当没有连接云台时,导航栏不显示升级选项;

2.优化调参操作:当按下滑动器控件两侧的步进按钮时会立刻反应,并且延长步进周期。

| MOZA |                                             | ≡ – ©              |
|------|---------------------------------------------|--------------------|
| ① 详情 | MOZA信息                                      | 软件信息               |
|      | 设备列表                                        | 深圳市图胜智能科技有限公司      |
|      | <ul> <li>无效设备<br/>由口:COM3.198天由点</li> </ul> | support@gudsen.com |
|      | ±110                                        | www.gudsen.com     |
|      |                                             |                    |
|      |                                             |                    |
|      | J                                           |                    |
|      |                                             |                    |
|      |                                             |                    |
|      | GUILSEN © 2015-2018 Gudsen Technology All   | Rights Reserved.   |

#### 注意事项:

1. MOZA Master 调参软件下载地址: <u>http://www.gudsen.com/cn/moza-air-2-</u> <u>downloads</u>

| 发布日期                       | 2018/12/18 |
|----------------------------|------------|
| Air 2 云台固件                 | V0.4.10    |
| MOZA Master 调参软件 Windows 版 | V1.0.0     |
| MOZA Master 调参软件 Mac OS 版  | V1.0.0     |

## 更新内容

Air 2:

1. 优化盗梦空间,可在屏幕上显示速度值,可通过拨盘调节转动速度 (-10——10);

2. 在结束盗梦空间后, Air 2 的指向不变, 以便继续拍摄。

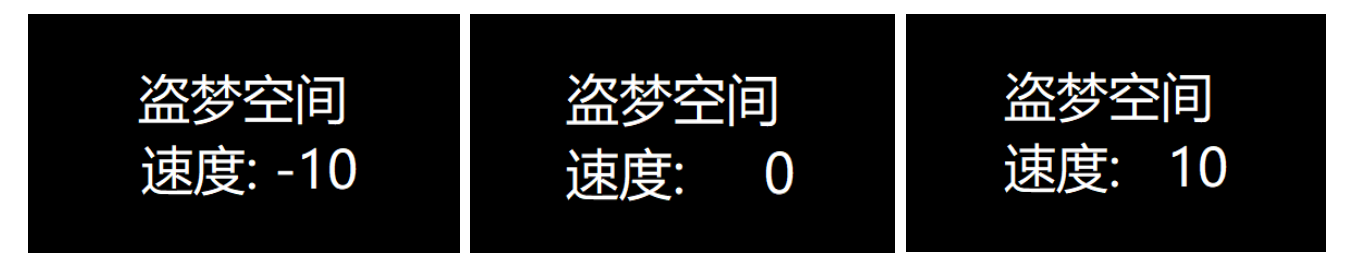

# MOZA Master 调参软件:

1.重新设计界面;

2. 新增驱动引导,在没有查找到 MOZA 设备时,可引导进行驱动安装;

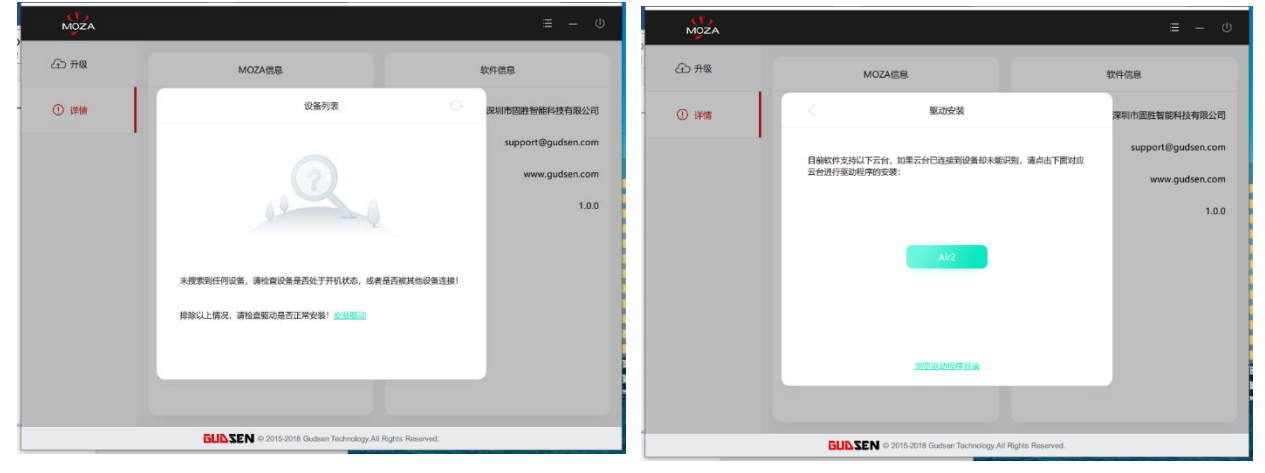

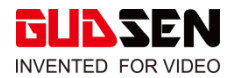

3.新增 MOZA Air2 监视器、调参和升级功能;

| MOZA                             | ≡ .– · •                                                                                                    |                                                           |
|----------------------------------|----------------------------------------------------------------------------------------------------|-----------------------------------------------------------|
| 监视器                              | 电机 英级设置 配置伊兹                                                                                                    |                                                           |
| 三三 参数设置                          | 电机出力 读波 ·                                                                                                    | ○ 参数定置                                                    |
| <ul> <li>使利率</li> </ul>          |                                                                                                    | ④ 100m 2029年20回進度<br>50                                   |
| ① 升级                             |                                                                                                    |                                                           |
| ① 详情                             | 手动座位开关 服飾讲笑 服飾速度 先区角                                                                                                    | ① 详情                                                      |
|                                  | 0 $ 33$ $100$ $0$ $0$ $33$ $100$ $ 0$ $0$ $  0$ $0$ $0$ $  0$ $0$ $0$ $  0$ $0$ $0$ $  0$ $00$ $0$ $  0$ $00$ $0$ $  0$ $00$ $0$ $  0$ $00$ $0$ $  0$ $00$ $0$ $  0$ $00$ $0$ $  0$ $00$ $0$ $0$ $  0$ $0$ $0$ $0$ $0$ $0$ $0$ $0$ $0$ $0$ $0$ $0$ $0$ $0$ $0$ $0$ $0$ $0$ $0$ $0$ $0$ $0$ $0$ $0$ $0$ $0$ $0$ $0$ $0$ <th></th> |                                                           |
| 型号: Air2<br>状态: 工作模式<br>串口: COM3 | NOTAD SERVI                                                                                                    | 11日 - AA2<br>せお: 15月時式<br>第日: COM3 RETPUT                 |
|                                  | GURSEN © 2015-2018 Gudsen Technology All Rights Reserved.                                                                                                    | GUDSEN © 2015-2018 Gudsen Technology All Rights Reserved. |

4.新增固件升级引导,指导如何操作 Air 2 使其进入固件升级状态。

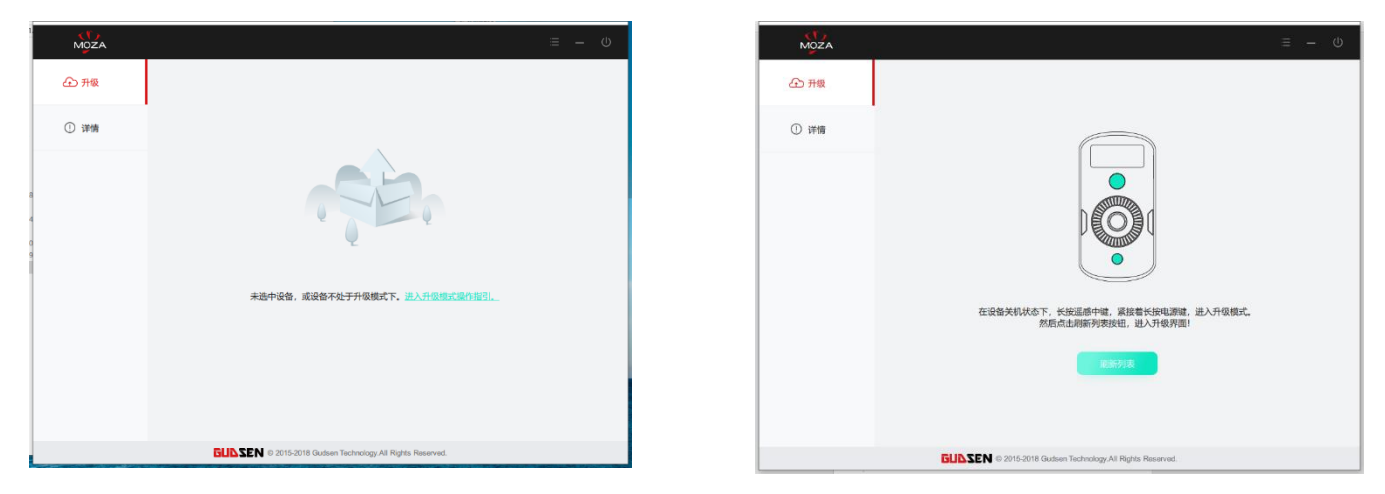

## 注意事项:

1.盗梦空间下, 摇杆的功能保留, 左右拨动摇杆, 也可以控制 Air 2 转动, 转动速度与拨动的 大小有关, 可在屏幕上查看转动速度;

2.由于网络的稳定性问题,建议使用电脑升级 Air 2 固件;

3.MOZA Master 调参软件下载地址: <u>http://www.gudsen.com/cn/moza-air-2-</u> <u>downloads</u>

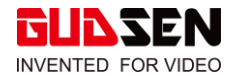

发布日期

2018/11/30

Air 2 云台固件

V0.4.9

### 更新内容

- 1. 新增中文菜单,开机后三击菜单键,即可切换语言
- 2. 修复横滚大角度时抖动的问题
- 3. 横滚跟随限位角增大至±70°
- 4. 限制倒置模式下的横滚轴转动范围

- 1. 可以使用 APP 来升级固件, 步骤如下:
  - (1) Air 2 关机
  - (2) 按住摇杆后按下电源键, Air 2 屏幕显示 'Boot Mode'
  - (3) 启动 APP, 搜索并连接 Air 2, 自动进入固件升级界面
  - (4) 点击'升级'按钮并等待升级完成

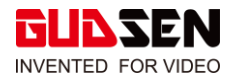

| 发布日期       | 2018/11/19 |
|------------|------------|
| Air 2 云台固件 | V0.4.6     |
| 使用说明书      | 3.0        |

#### 更新内容

- 1. 修复佳能相机多次操作后失灵的问题
- 2. 屏蔽索尼 USB 控制模式下的拍照功能,索尼相机拍照只能通过 Multi 线控制
- 3. 修正说明书一些已知的错误,更新菜单列表和相机支持列表

- 1. 可以使用 APP 来升级固件, 步骤如下:
  - (1) Air 2 关机
  - (2) 按住摇杆后按下电源键, Air 2 屏幕显示 'Boot Mode'
  - (3) 启动 APP, 搜索并连接 Air 2, 自动进入固件升级界面
  - (4) 点击'升级'按钮并等待升级完成
- 2. Air 2 选择 Sony-USB 模式,并使用 M3C-Micro 线连接索尼相机后,能够控制相机录制及参数调节,也能给支持 USB 供电的相机供电,但不能控制拍照
- 3. Air 2 选择 Sony-Multi 模式,并使用 MCSC-Multi 线连接索尼相机后,能够控制相机 拍照及录制,但不能调节参数,也不能给相机供电

## 更新内容

- 1. 发布正式版云台固件
- 1. 发布第一版 Android APP
- 2. 发布第一版 iOS APP
- 3. 发布第一版 Windows 调参软件
- 4. 发布第一版 Mac OS 调参软件
- 5. 发布正式版使用说明书

- Android 4.0 及以上版本,支持蓝牙 4.0
- iOS 7 及以上版本
- 首次使用 Windows 调参软件, 请先安装好驱动
- 下载地址: http://www.gudsen.com/cn/moza-air-2-downloads